# 机械自动化控制器 NJ/NX 系列的通信功能

# 存在最小权限违规漏洞

发布日期:2025 年 7 月 14 日 欧姆龙株式会社

■概要

欧姆龙一直致力于在工业自动化领域为客户提供安全、可靠、高质量的产品与解决方案,这是我们立足 行业,持续助推客户业务增长,为客户创造价值的根基。

近期,我们发现机械自动化控制器 NJ/NX 系列与自动化软件 Sysmac Studio 的通信功能中存在最小权 限违规(CWE-272)漏洞。攻击者可利用本漏洞获得对控制器产品未经授权的访问。

为了使您的安全得到有效保护,我们第一时间采取行动,排查受该漏洞影响的产品和版本,并推出相应 对策、以及减轻措施/解决方法。您可以通过下述推荐的减轻措施/解决方法,实现将该漏洞的恶意利用风 险降至最低。

此外,为了确保您安心使用本产品,我们还为受该漏洞影响的产品准备了安全增强的对策版本。您可在 下文"对策方法"处查找对应的对策版本。

#### ■对象产品

受此漏洞影响的产品型号及版本如下所示。

| 型号         | 适用版本           | 批号(生产日期)                 |
|------------|----------------|--------------------------|
| NJ101-□□□  | Ver.1.67.00 以下 | 13725(2025 年 7 月 13 日)之前 |
| NJ301-1□00 | Ver.1.67.00 以下 |                          |
| NJ501-1□00 | Ver.1.67.02 以下 |                          |
| NJ501-1□20 | Ver.1.68.01 以下 |                          |
| NJ501-1340 | Ver.1.67.00 以下 |                          |
| NJ501-4    | Ver.1.67.00 以下 |                          |
| NJ501-5300 | Ver.1.67.01 以下 |                          |
| NJ501-R□00 | Ver.1.67.01 以下 |                          |
| NJ501-R□20 | Ver.1.67.00 以下 |                          |

机械自动化控制器 NJ 系列

确认适用版本的方法,请参见"附件-产品版本的确认方法"。

确认批号的方法,请参见以下手册的"ID Information Indication"。

• NJ-series CPU unit Hardware User's Manual (W500)

# 机械自动化控制器 NX 系列

| 型号        | 适用版本           | 批号(生产日期)                 |
|-----------|----------------|--------------------------|
| NX102-    | Ver.1.68.01 以下 | 13725(2025 年 7 月 13 日)之前 |
| NX1P2-    | Ver.1.64.09 以下 |                          |
| NX1P2-    | Ver.1.64.09 以下 |                          |
| NX502-    | Ver.1.68.01 以下 |                          |
| NX701-□□□ | Ver.1.35.09 以下 |                          |

确认适用版本的方法,请参见"附件-产品版本的确认方法"。

确认批号的方法,请参见以下手册的"识别信息显示"。

- NX 系列 NX102 CPU 单元 用户手册 硬件篇(SBCA-CN5-462)
- NX 系列 NX1P2 CPU 单元 用户手册 硬件篇(SBCA-CN5-448)
- NX5 CPU Unit User's Manual (Hardware) (W629)
- NX7 CPU Unit User's Manual (Hardware) (W535)

## 自动化软件 Sysmac Studio

| 型号         | 适用版本 |
|------------|------|
| SYSMAC-SE2 | 所有版本 |

确认适用版本的方法,请参见以下手册的"Displaying and Registering Licenses"。

• Sysmac Studio Version 1 Operation Manual (W504)

#### ■漏洞内容

机械自动化控制器 NJ/NX 系列与自动化软件 Sysmac Studio 的通信功能中存在最小权限违规(CWE-272)漏洞,攻击者可利用本漏洞非法登录并操作产品。

■CWE、CVE、CVSS 评分

最小权限违规(CWE-272) CVE-2025-1384 CVSS: 3.1/AV:N/AC:H/PR:N/UI:N/S:U/C:L/I:L/A:H 基础评分 7.0

# ■对策方法

将各产品更新至对策版本并将安全通信版本设为2以应对漏洞。 建议您按照以下步骤将安全通信版本设为2。

# 1. 将对象产品更新至对策版本

各产品的对策版本与发布日期见下表。

#### 机械自动化控制器 NJ 系列

| 型号         | 对策版本           | 批号       | 对策版本推出时间   |
|------------|----------------|----------|------------|
| NJ101-     | Ver.1.69.00 以上 | 14725 之后 | 2025年7月14日 |
| NJ301-1□00 |                |          |            |
| NJ501-1□00 |                |          |            |
| NJ501-1□20 |                |          |            |
| NJ501-1340 |                |          |            |
| NJ501-4□□  |                |          |            |
| NJ501-5300 |                |          |            |
| NJ501-R□00 |                |          |            |
| NJ501-R□20 |                |          |            |

上述对策版本的获取途径及更新方法,请咨询本公司销售窗口。

#### 机械自动化控制器 NX 系列

| 型号        | 对策版本           | 批号       | 对策版本推出时间   |
|-----------|----------------|----------|------------|
| NX102-    | Ver.1.69.00 以上 | 14725 之后 | 2025年7月14日 |
| NX1P2-    |                |          |            |
| NX1P2-    |                |          |            |
| NX502-    |                |          |            |
| NX701-□□□ | Ver.1.36.00 以上 |          |            |

上述对策版本的获取途径及更新方法,请咨询本公司销售窗口。

## 自动化软件 Sysmac Studio

| 型号         | 对策版本           | 对策版本推出时间   |
|------------|----------------|------------|
| SYSMAC-SE2 | Ver.1.69.00 以上 | 2025年7月14日 |

上述对策版本的获取途径及更新方法,请咨询本公司销售窗口。

# 2. 将安全通信版本设为2

安全通信版本为 Sysmac Studio 的首次联机,或者可从安全通信设定画面进行设定。有关安全通信版本 的设定方法,请参见 Sysmac Studio Version 1 Operation Manual (W504)。

## ■减轻措施/解决方法

为了实现将这些漏洞的恶意利用风险降至最低,我们十分建议您采取以下减轻措施。

## 1. 使用安全通信功能

安全通信功能可防止数据被第三方窃听或篡改。安全通信功能可用于以下 CPU 单元的单元版本。

- NJ 系列、NX102、NX1P2 CPU 单元: Ver.1.49 以上
- NX701 CPU 单元: Ver.1.29 以上
- NX502 CPU 单元: Ver.1.60 以上
- 2. 防病毒保护

在连接控制系统的电脑上安装最新版本的企业级杀毒软件,并定期维护。

3. 防止未经授权的访问

推荐采取以下措施。

- 最大限度地减少控制系统或设备的网络连接,禁止不受信任的设备访问
- 通过部署防火墙隔离 IT 网络(断开未使用的通信端口、限制通信主机)
- 需要远程访问控制系统或设备时,使用虚拟专用网络(VPN)
- 使用高强度密码并定期修改
- 引入物理控制,确保仅授权人员可访问控制系统和设备
- 在控制系统或设备中使用 USB 存储器等外部存储设备时,事先进行病毒扫描
- 在远程访问控制系统或设备时进行多重要素验证
- 4. 数据输入/输出保护

确认备份和范围检查等设置的合理性,以防对控制系统和设备的输入/输出数据的意外修改

5. 恢复丢失的数据

定期对设置数据进行备份和维护,以防数据丢失

■咨询方式

如您在采取减轻措施/解决方法时遇到问题,可以通过下列方式向我们的事务所或经销商咨询: https://www.fa.omron.com.cn/contactus

# ■谢辞

Microsoft 公司 CPS Research Team 的 Tamir Ariel 先生报告了本漏洞。 我们在此感谢发现并报告了漏洞的 Tamir Ariel 先生。

■更新记录

2025年7月14日创建

# 附件-产品版本的确认方法

确认产品版本的方法因产品系列而异。

# NJ 系列的确认方法

在 Sysmac Studio 的 Multi View Explorer 中双击[配置/设置]  $\rightarrow$  [CPU/扩展机架]。 右键单击单元编辑器中的空白字段,然后选择[显示生产信息]。

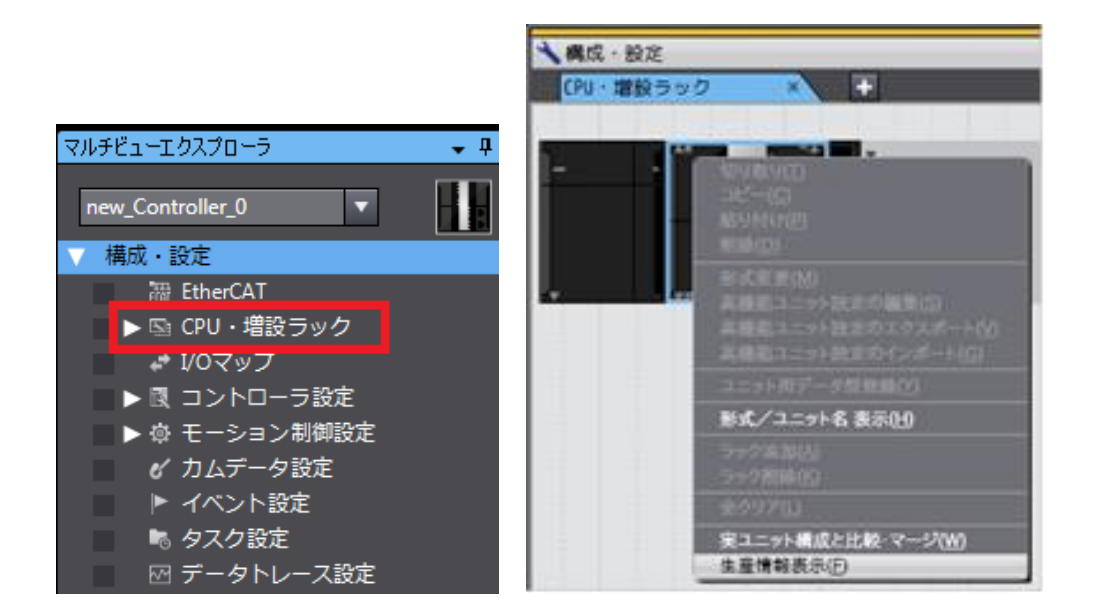

选择[生产信息]→[详细显示]。下图显示了 Ver.1.10.05。

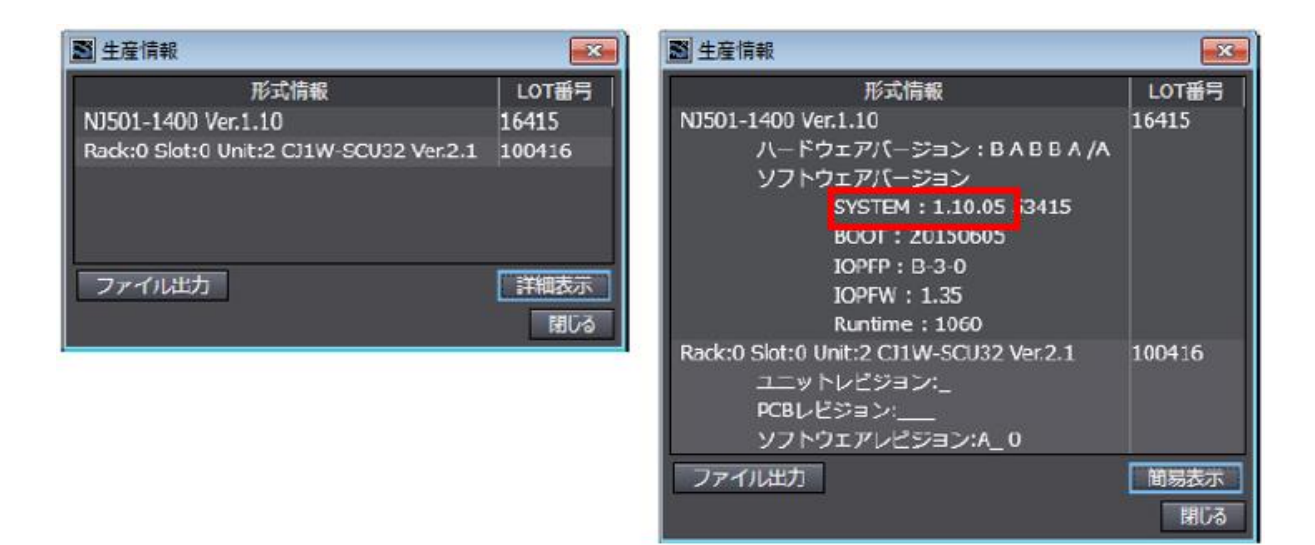

## NX 系列的确认方法

在 Sysmac Studio 的 Multi View Explorer 中右键单击[配置/设置]的[CPU/扩展机架]的[CPU 机架],然后选择[显示生产信息]。将显示[生产信息]对话框。

| 🄝 生産情報                          | ×     |
|---------------------------------|-------|
| 形式情報                            | LOT番号 |
| NX502-1500 Ver.1.60             | 17614 |
| X Bus Slot:1 NX-EIP201 Ver.1.00 | 17614 |
|                                 |       |
| ファイル出力                          | 詳細表示  |

在[生产信息]对话框的右下角选择[简单显示]或[详细显示]。切换[生产信息]的简单显示和详细显示。下 图显示了 NX502-1500 的 Ver.1.60.02 和 NX-EIP201 的 Ver.1.00.00。

| 🎦 生産情報                                                                                                    |                                                                                           | ×          |
|----------------------------------------------------------------------------------------------------|-------------------------------------------------------------------------------------------|------------|
|                                                                                                    | 形式情報                                                                                      | LOT番号      |
| NX502-1500 Ver.1.60<br>シリアル番号 : 0019<br>ハードウェアルビジョン・A                                                                                                    |                                                                                           | 17614      |
| パージョン SYSTEM S'<br>Runtime Runtime 1:<br>BOOT BOOT 20<br>BOOT BSP 20<br>FPGA iIOP A<br>OPCUA OPCFW 1:<br>パッケージ: jre8 8.04.02<br>DBCon 2.03.00<br>累積通電時間: 155時間 | YSTEM 1.60.02 a1b542f9ee OMRON Corporation<br>329<br>0220721<br>0220725<br>0030<br>.05.04 | 1          |
| X Bus Slot:1 NX-ElP201 Ver.1.<br>シリアル番号:0019<br>ハードウェアリビジョン:-<br>バージョン SYSTEM S <sup>1</sup>                                                                   | .00<br>YSTEM 1.00.00 9f74171edb OMRON Corporation                                         | 17614<br>1 |
| Runtime Runtime 3<br>BOOT BOOT 2<br>BOOT BSP 2<br>FPGA ilOP A<br>累積通電時間:133時間                                                                                  | 1<br>0220721<br>0220725<br>-0102                                                          |            |
| ファイル出力                                                                                                    |                                                                                           | 簡易表示       |
|                                                                                                    |                                                                                           | 閉じる        |